## **E-BARO LEVHASI KURULUMU**

Baro Levhası Kurululumu için verilen cd içerisindeki "**BaroLevha.msi**" dosyasını çift tıklayarak çalıştırınız.

Not : Windows işletim sisteminiz eğer program kurulumu için aşağıda görüntülenen gibi ek yetki isterse "Evet" tuşuna tıklayarak izin veriniz.

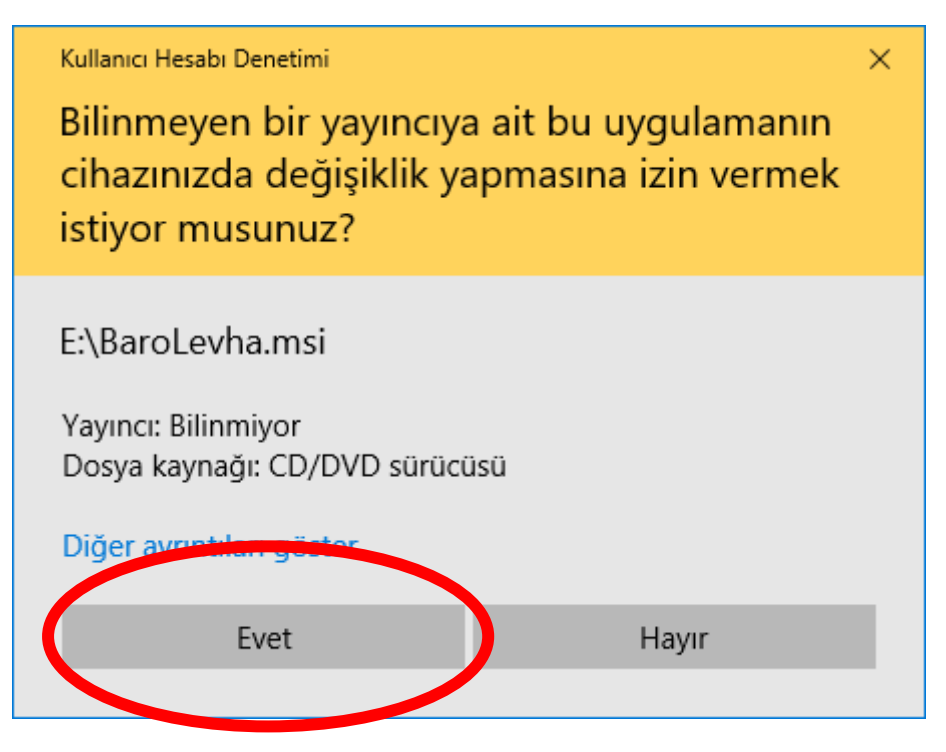

### Programı çalıştırınca aşağıdaki ekran gelecektir.

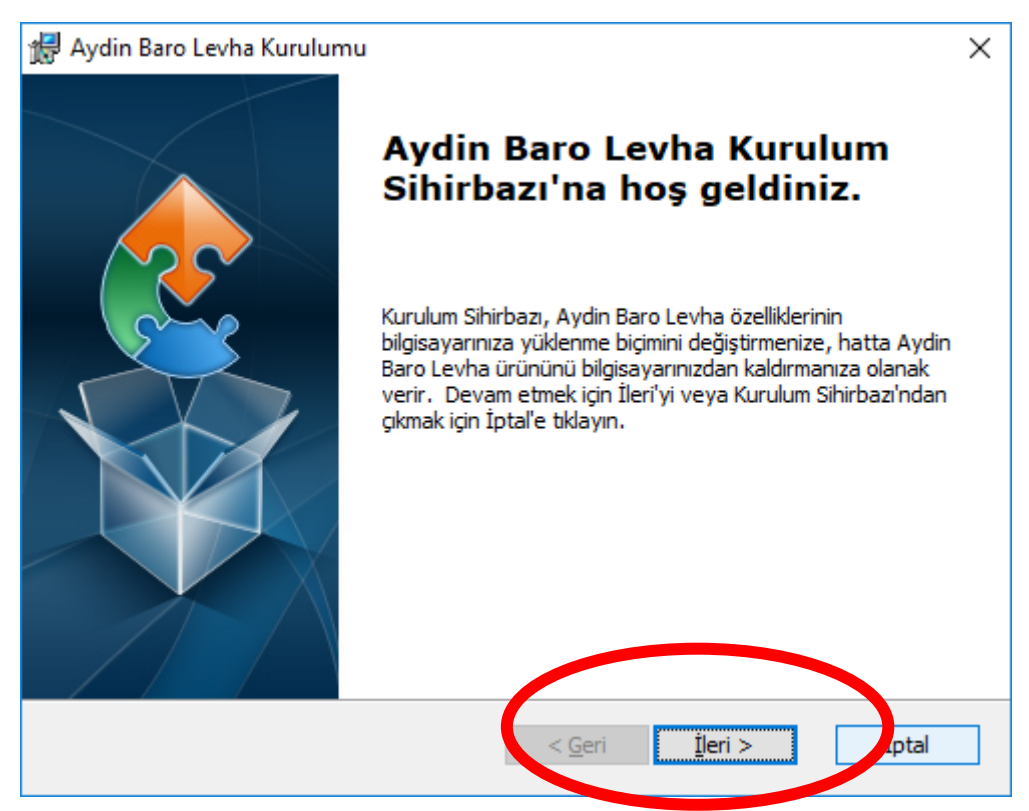

Programın kurulacağı sürücü ve klasör seçiminizi yapınız (**DEĞİŞTİRMEMENİZ tavsiye edilir**) ve İleri düğmesini tıklayınız

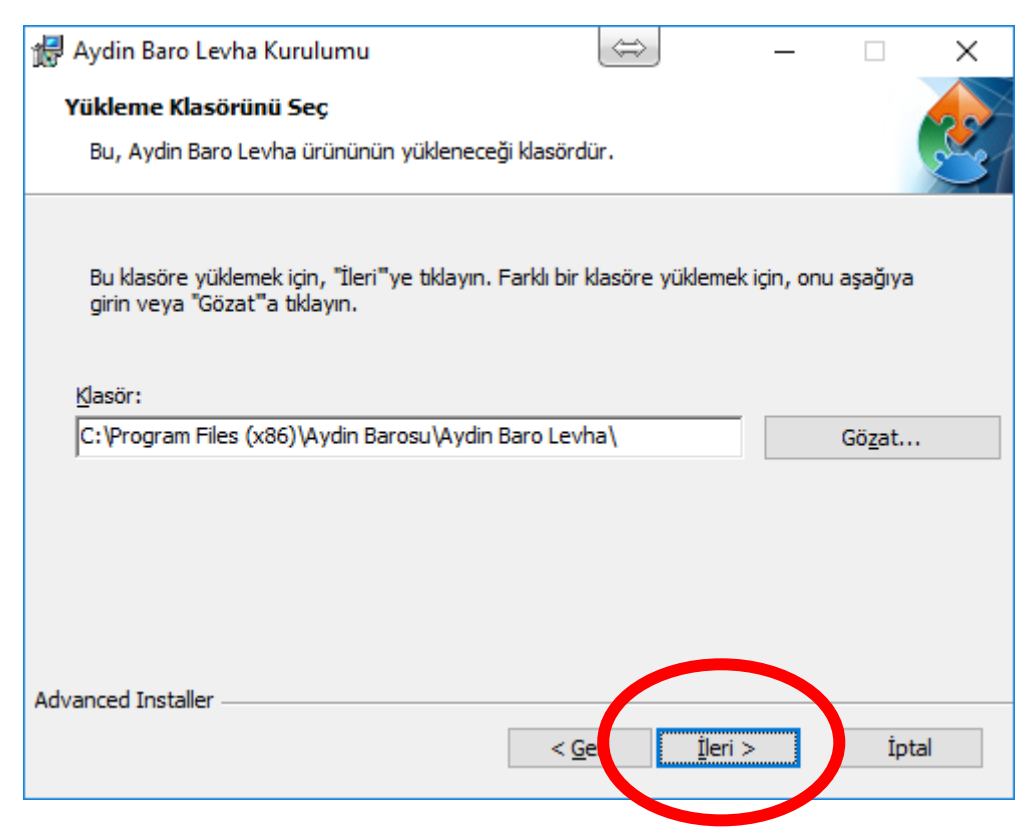

#### Son olarak Yükle Düğmesini tıklıyoruz

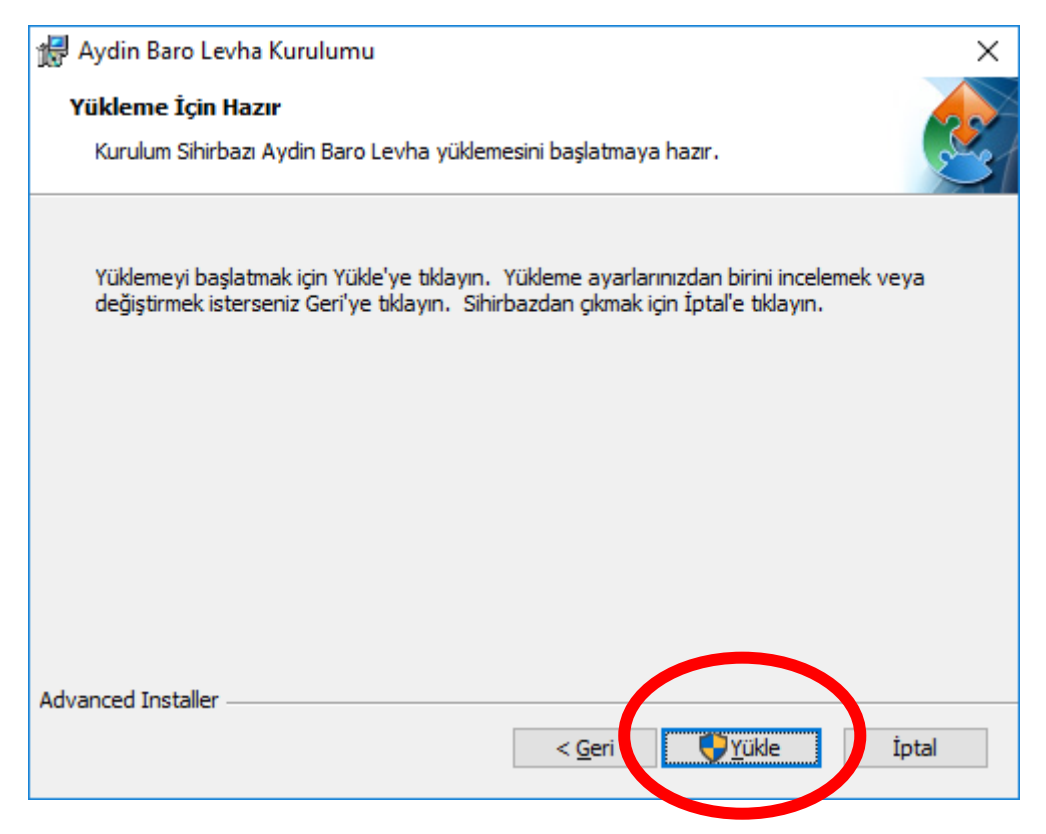

Programımız kurulmaya başlayacaktır.

| 🙀 Aydin Baro Levha Kurulumu                                          |                                         | ×     |
|----------------------------------------------------------------------|-----------------------------------------|-------|
| Aydin Baro Levha Yükleniyor                                          |                                         | 2     |
| Lütfen Kurulum Sihirbazı Aydin Baro Levh<br>birkaç dakika sürebilir. | na ürününü yüklerken bekleyin. Bu işlem | I     |
| Durum:                                                               |                                         |       |
|                                                                      |                                         |       |
|                                                                      |                                         |       |
|                                                                      |                                         |       |
|                                                                      |                                         |       |
|                                                                      |                                         |       |
| Advanced Installer                                                   | < <u>G</u> eri <u>İ</u> leri >          | İptal |

Kurulum esnasında sizden tekrar kurulum için ek yetki isteyebilir. Lütfen **EVET** tıklayarak izin veriniz.

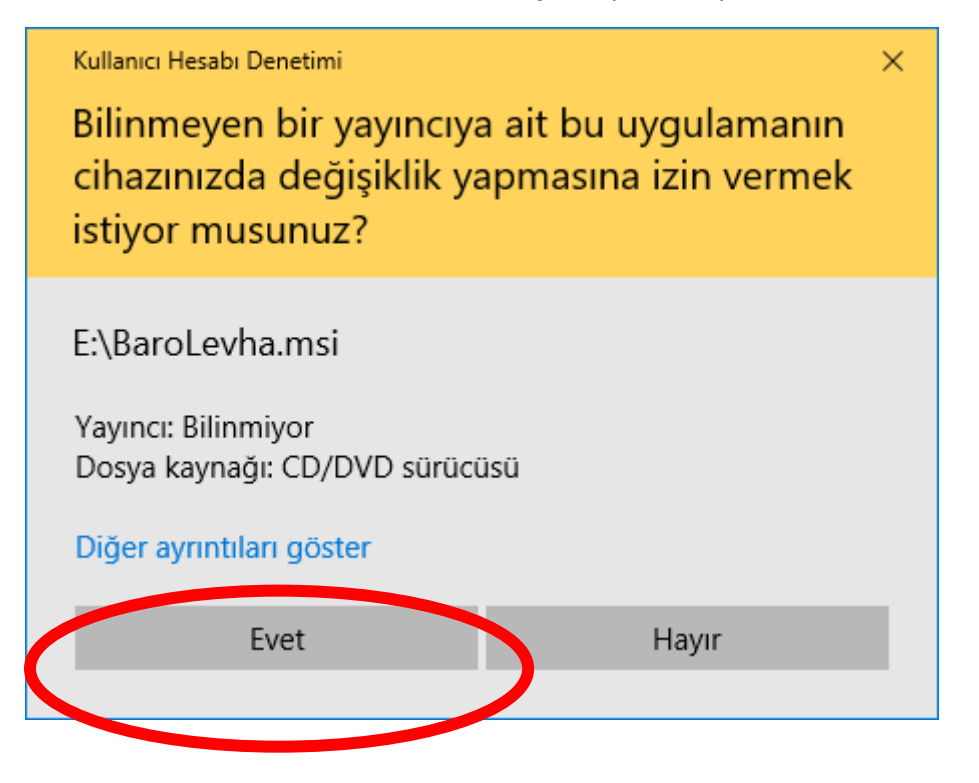

Kurulum Tamamlandıktan sonra **SON** düğmesini tıklayınız. Kurulum işlemi bitmiş olacaktır.

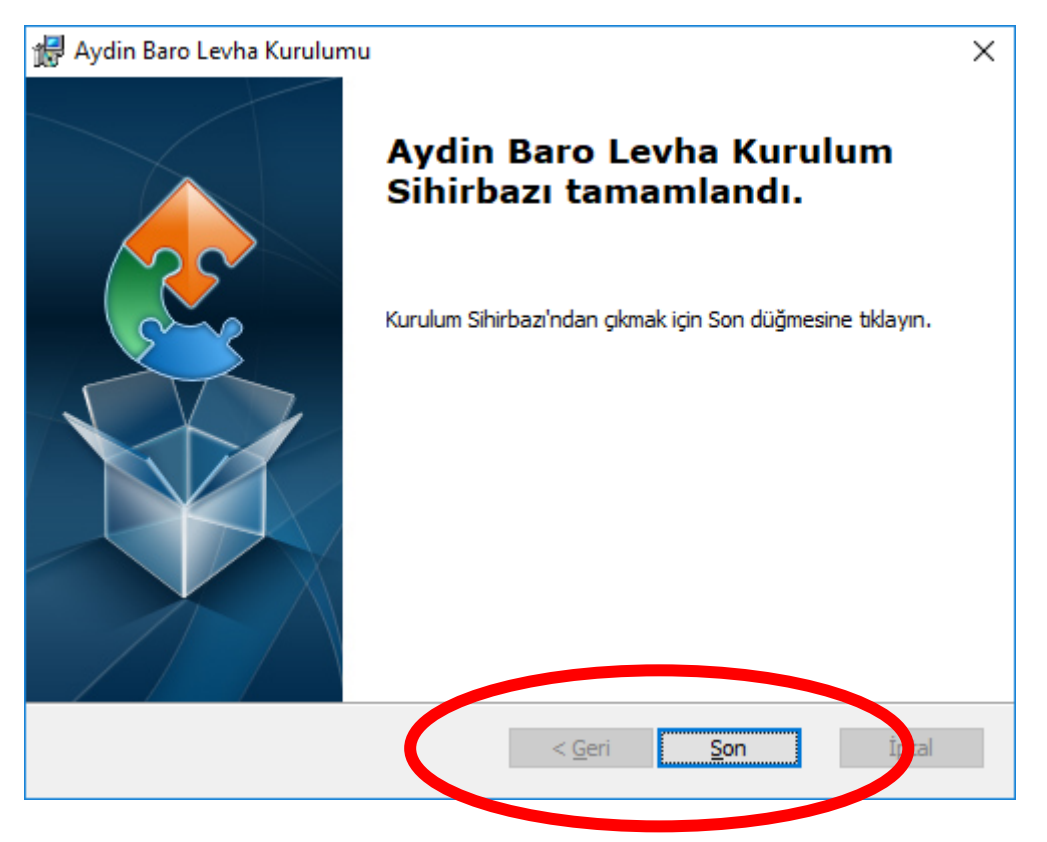

Program kurulduktan sonra masaüstünüzde Aydın Baro Levha isimli Baro Logomuz görünen bir icon yerleşecektir.

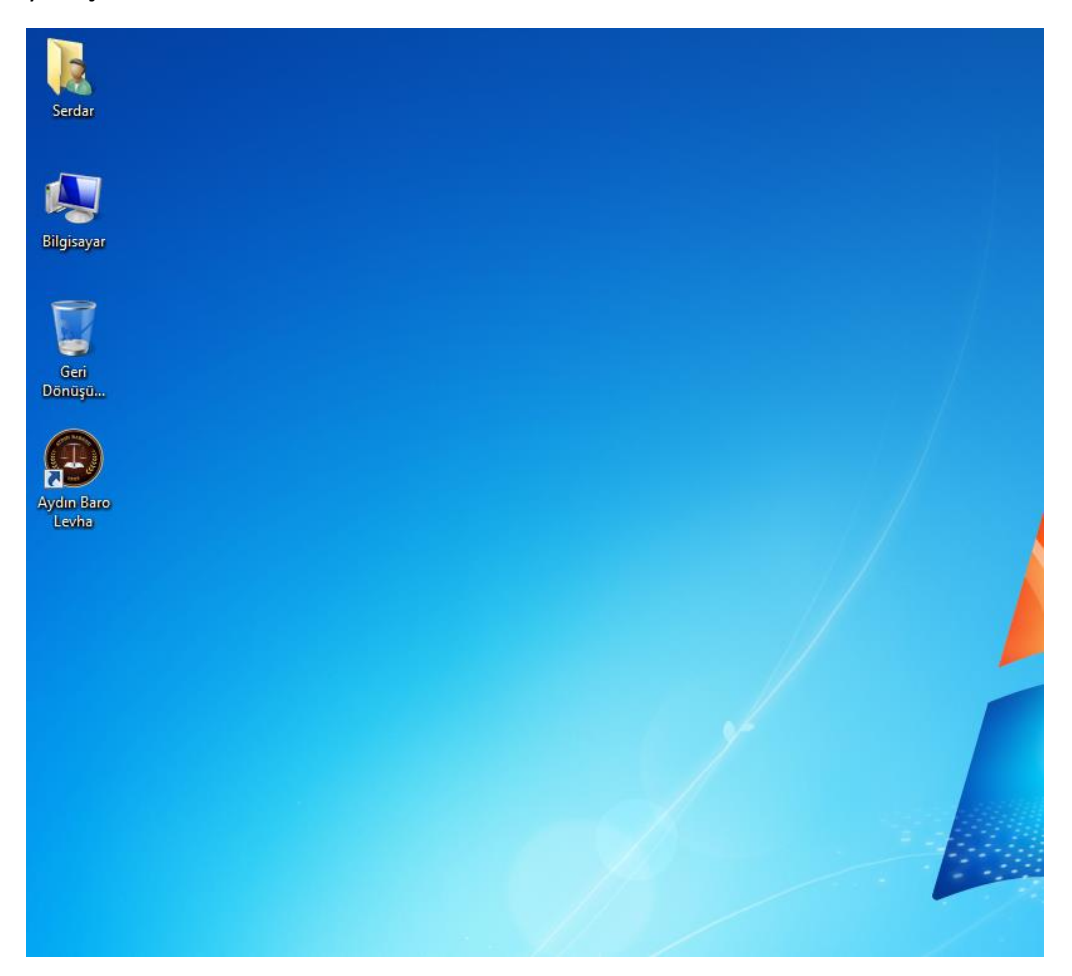

#### Programı çalıştırınız

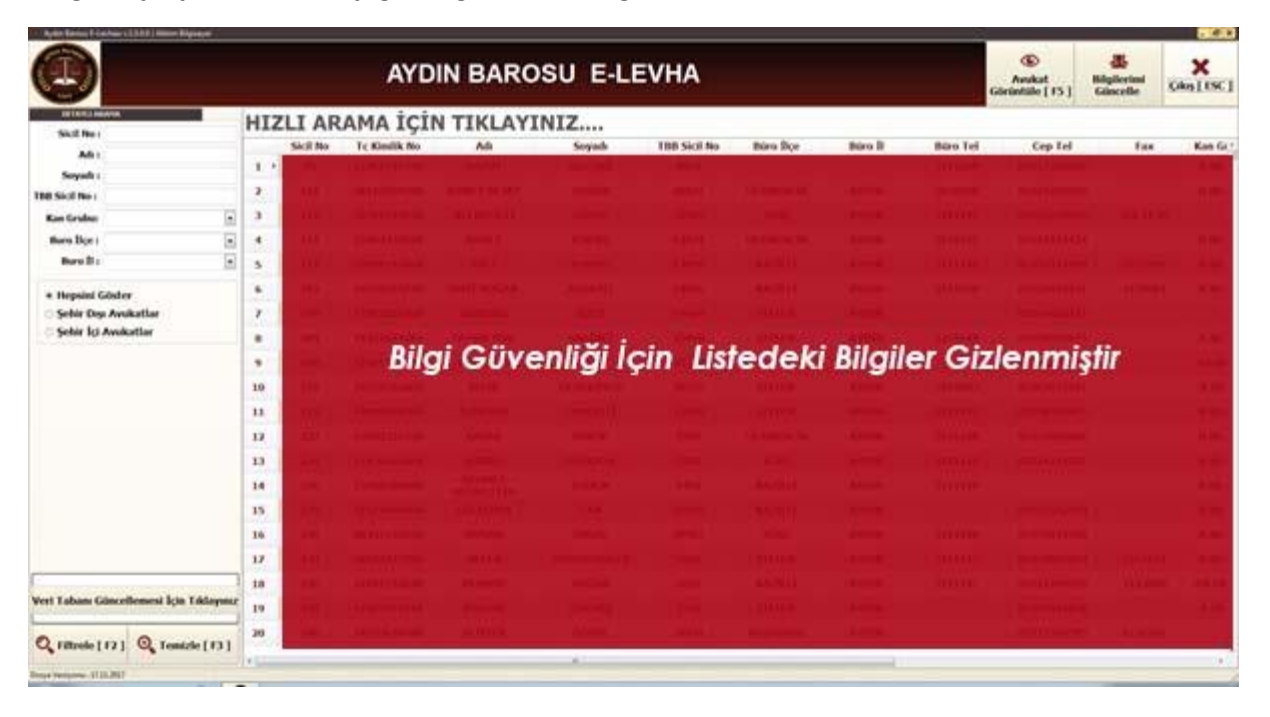

Program çalıştıktan sonra aşağıdaki gibi bir ekran gelecektir

| 😢 Aydın Barosu E-Levhası v.1.0.0.0   Akbim Bilgisayar |            |
|-------------------------------------------------------|------------|
| AND RANGE                                             | Ekr<br>bul |
| DETAYLI ARAMA                                         |            |
| Sicil No :                                            | Bur        |
| Adı :                                                 |            |
| Soyadı :                                              |            |
| TBB Sicil No :                                        | Kar        |
| Kan Grubu:                                            | avu avu    |
| Buro İlçe :                                           | Bur<br>yap |
| Buro İl :                                             | •          |
| Hepsini Göster                                        | Şeh        |
| Sehir Dısı Avukatlar                                  |            |
|                                                       | Soh        |
|                                                       | olu        |

Ekranın sol tarafında detaylı arama kısmı bulunmaktadır.

Burada girdiğiniz bilgilere göre detaylı arama yaptırabilirsiniz.

Kan Grubu : Belirtilen Kan grubuna sahip avukatları göstermektedir.

Büro İlçe : Sadece belirtilen ilçede görev yapan avukatları göstermektedir.

Şehir Dışı Avukatlar : Aydın Barosu Levhasına kayıtlı olup şehir dışında kurumlarda çalışan avukatları göstermek içindir.

Şehir İçi Avukatlar : Baro Levhasına kayıtlı olup AYDIN İLİ sınırları içinde görev yapan avukatları göstermektedir.

|     |               |                       |           |            |              |            |         |          |                                                                                                    |                         | . # X              |
|-----|---------------|-----------------------|-----------|------------|--------------|------------|---------|----------|----------------------------------------------------------------------------------------------------|-------------------------|--------------------|
|     |               | AYE                   | DIN BARO  | SU E-LE    | EVHA         |            |         |          | Corüntüle [ F5 ]                                                                                                    | Eilgilerimi<br>Güncelle | X<br>Cikis [ ESC ] |
| HI  | ZLI AR        | AMA İÇİ               | N TIKLAYI | NIZ        |              |            |         |          |                                                                                                    |                         |                    |
| -   | Sicil No      | Tc Kimlik No          | Ada       | Soyadı     | TBB Sicil No | Būro liçe  | Būro II | Büro Tel | Cep Tel                                                                                                    | Fax                     | Kan Gr             |
| 1.) | 0.00          | THE REAL PROPERTY AND | TRACT .   | 1 MARKED   | 10000        |            |         |          | apple of the second second sec |                         | 0.00               |
| 2   | 1.888.        |                       |           |            |              |            |         |          |                                                                                                    |                         |                    |
| 3   | 105.          |                       |           |            |              |            |         |          |                                                                                                    |                         | 7                  |
| 4   | ANU I         |                       |           | onliği İc  | in Listor    | leki Dila  |         | onmieti  | CONTRACTOR                                                                                                    |                         | 10.00              |
| 5   | MA            |                       | Bigi Guv  | ennigi içi | in Lisiec    | ieki bilgi |         | ennişi   | The second second                                                                                                    |                         | е) лин             |
| 6   | 1945          |                       |           |            |              |            |         |          |                                                                                                    |                         | 1                  |
| 7   | in the second |                       |           |            |              |            |         |          |                                                                                                    |                         |                    |
| 8   | 1000          |                       |           |            |              |            |         |          |                                                                                                    |                         | 20.00              |

Ekranda Hızlı Arama kısmına aranacak avukata ait "ADI" veya "SOYADI" veya "BARO SİCİL NO" bilgilerinden herhangi birini yazarak arama yapabilirsiniz. Hızlı arama kısmında Hem Adı hem de Soyadı bilgisini yazarak arama yapılmamaktadır.

| Veri Tabanı Güncel           | lemesi İcin Tıklayınız |
|------------------------------|------------------------|
| 🔍 Filtrele [ F2 ]            | 🔇 Temizle [ F3 ]       |
| Dosya Versiyonu : 17.11.2017 |                        |

Programla ile ilgili olarak veri güncellemeleri belli aralıklarla yayınlanacaktır. Yeni veri güncellemesi geldiğinde ekranda KIRMIZI olarak yanıp sönecek VERİ TABANI GÜNCELLEMESİ düğmesi çıkacaktır. Bu düğmeye tıklayarak Avukatlarımıza ait son güncel bilgileri bilgisayarınıza indirecektir. Veri güncellemesi bulunmadığı zaman programda bu düğme görünmeyecektir.

Güncelleme işleminde aşağıda görüntülenen ekran çıkacaktır

| ÖZCAN DURSUN | KORKMAZ                                                                                  | 22704                                      | DİDİM                                                                                                    |  |
|--------------|------------------------------------------------------------------------------------------|--------------------------------------------|----------------------------------------------------------------------------------------------------|--|
| ÖMER         | IER GÜNEL                                                                                |                                            | KUŞADASI                                                                                                    |  |
| GÜ           |                                                                                          |                                            |                                                                                                    |  |
| FERIDI       |                                                                                          |                                            | ર                                                                                                    |  |
| OF           |                                                                                          | .i                                         |                                                                                                    |  |
| CE           |                                                                                          | _ <b>i</b>                                 |                                                                                                    |  |
| ĸ            | Veriler Yükl                                                                             | eniyor                                     | SI                                                                                                    |  |
| RABİA        | ESENOĞLU                                                                                 | 44970                                      | BOZDOĞAN                                                                                                    |  |
| GÜLSÜM       | GÜRKÖK ELTUTAN                                                                           | 44973                                      | KUŞADASI                                                                                                    |  |
| MEHMET       | MET AŞCI                                                                                 |                                            | SÖKE                                                                                                    |  |
|              | ÖZCAN DURSUN<br>ÖMER<br>GÜ<br>FERİDI<br>OF<br>CE<br>CE<br>K<br>RABİA<br>GÜLSÜM<br>MEHMET | ÖZCAN DURSUN  KORKMAZ    ÖMER  GÜNEL    GÜ | ÖZCAN DURSUNKORKMAZ22704ÖMERGÜNEL44520GÜImage: Second Second Secon |  |

Güncelleme tamamlanınca aşağıdaki ekran çıkacaktır.

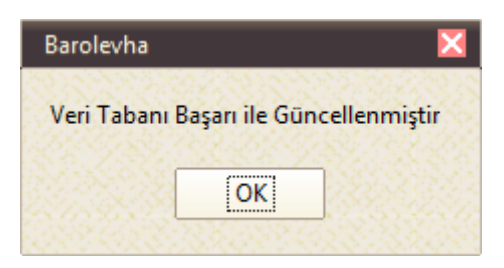

Adağınız avukatın ismini listede tıklayınca ekrana aşağıdaki pencere açılacaktır

| AV. G                                                                                                    | ÖKHAN BOZKURT                                                                    |
|----------------------------------------------------------------------------------------------------|----------------------------------------------------------------------------------|
| Baro Sicil No :<br>TBB Sicil No :<br>Büro Telefon :<br>Büro Faks No :<br>Cep Telefonu :<br>E-Posta Adresi :<br>internet Sayfası :<br>Kep Adresi :<br>Büro Adresi : | 838<br>39658<br>Billgl Güvenliği Için Uştedeki bilgiler<br>Billgl Güvenliği Için |

Program üzerindeki bilgilerinizi lütfen kontrol ediniz.

Bilgilerinizde yanlışlık veya değişiklik var ise yine Baro Levhası Programını kullanarak gerekli düzeltmeleri tarafımıza gönderebilirsiniz.

Levha programındaki düzeltmeleri içeren ıslak imzalı dilekçenizin de Baro Başkanlığımıza göndermeniz gerekmektedir.

| 🙂 Bilgi Güncelleme Formu | _ <mark>_ 21 _</mark> _                                                                     |
|--------------------------|---------------------------------------------------------------------------------------------|
|                          | AYDIN BAROSU E-LEVHA                                                                        |
| Bu Formda                | an Sadece AYDIN BARO'su Levhasına Kayıtlı Avukatların Bilgi Güncelleme Talepleri Alınabilir |
|                          | AYDIN BAROSU<br>E-LEVHA VERİ GÜNCELLEME                                                     |
|                          | Adriz Soy Adriz                                                                             |
|                          |                                                                                             |
|                          | E-LEVHA PROGRAMI FOTOĞRAFINIZ (CÜBBELİ - KIRAVATLI)<br>FOTOĞRAF SEÇINIZ<br>Gözat            |

# PROGRAMDA BULUNAN DÜĞMELER VE AÇIKLAMALARI

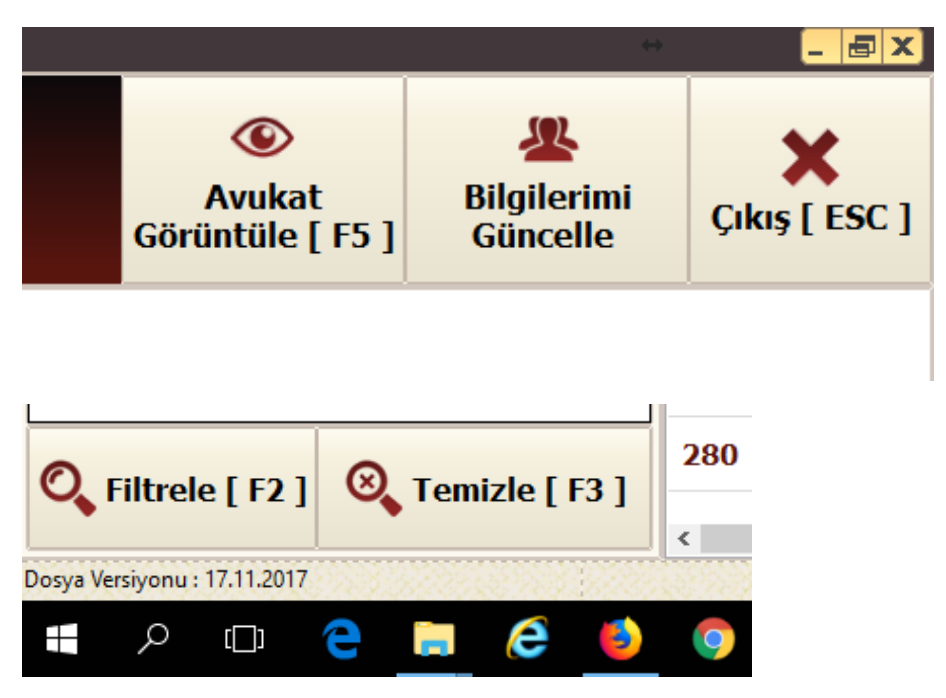

| F2 – Filtrele                           | : Ekranın sol kısımında bulunan arama kriterlerine göre avukatları listeler  |
|-----------------------------------------|------------------------------------------------------------------------------|
| F3 – Temizle                            | : Filtre kısmındaki arama alanlarını temizlemeye yarar.                      |
| F5 – Avukat Görüntüle                   | : Seçilen Avukatın bilgilerini ekranda gösterir                              |
| Bilgileri Güncelle<br>açılmasını sağlar | : Baro Levhası bilgilerinizin güncellemelerini göndermenizi sağlayan pencere |
| ESC — Çıkış                             | : Programdan çıkmak için kullanılır                                          |